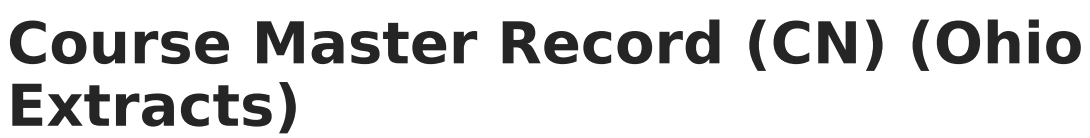

Last Modified on 07/24/2025 11:50 am CDT

Report Logic | Report Editor | Generating the Extract | Extract Layout

Tool Search: OH Extracts

The Ohio Student Course Master Record (CN) reports a separate record for each active section based on the calendar(s) selected and the Date Range Entered on the extract editor.

| Extract Optic                                                                                                    | ns                                                                                                    | Select Calendars                                                                                                    |
|----------------------------------------------------------------------------------------------------|----------------------------------------------------------------------------------------------------|----------------------------------------------------------------------------------------------------|
| Extract Options Extract Type Course Master Record (CN)  Reporting A - Assessment Period Date Range Credit 1 Multiplier | Which calendar(s) would you like to include<br>in the report?<br>active year<br>list by school<br>list by year<br>18-19 |                                                                                                    |
| Ad Hoc Filter                                                                                                    | Generate Extract Submit to Batch                                                                                        | <ul> <li>▼ 18-19 Abigail Adams ES</li> <li>18-19 Clara Barton ES</li> <li>18-19 Eleanor Roosevelt HS</li> <li>18-19 Florence Nightingale MS</li> <li>18-19 Harriet Beecher Stowe ES</li> <li>18-19 Harriet Tubman ES</li> <li>19 Marie Cole FC</li> </ul> |

## **Report Logic**

- Courses marked as 'State Exclude' will not be included in the record.
- Only courses marked as Active will be included in the extract.
- Courses are also required to have a State Code to report.

## **Report Editor**

The following table describes the options available in the extract editor.

| Editor Field    | Description                                                                                 |
|-----------------|---------------------------------------------------------------------------------------------|
| Extract<br>Type | The type of extract being generated. In this case, select <b>Course Master Record (CN).</b> |

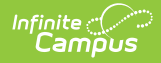

| Editor Field         | Description                                                                                                    |
|----------------------|----------------------------------------------------------------------------------------------------|
| Reporting<br>Period  | <ul> <li>Indicates when the report is being submitted. Options are:</li> <li>A: Assessment</li> <li>C: Calendar</li> <li>G: Graduate</li> <li>L: Staff/Course</li> <li>S: Student</li> </ul>                                        |
| Date Range           | The dates which determine which student enrollments are included in the report, based on the Start and End Dates of enrollments within the selected calendar(s).                                                                    |
| Credit<br>Multiplier | Multiplies High School Credit by the Credit Multiplier, used in instances where<br>the credit entered for the Grading Task may not be accurate.                                                                                     |
| Format               | The format in which the report will generate. Options are <i>State Format (Fixed width), HTML, CSV</i> and <i>XML</i> . Use HTML, CSV or XML formats for data review and verification and State Format for submission to the State. |
| Ad hoc<br>Filter     | Allows a previously created Ad hoc Filter to be selected that will limit what students appear in the report. Filters are created in the Filter Designer.                                                                            |
| Calendar(s)          | Students enrolled in the selected calendar(s) will appear in the report.                                                                                                    |

## **Generating the Extract**

- 1. Select the Course Master Record (CN) Extract Type.
- 2. Select the **Reporting Period.**
- 3. Enter a **Date Range** to limit records reported to those that fall on or within the dates entered.
- 4. Select the extract **Format**. For submission to the state, select the State Format (Fixed width) option. To review data prior to state submission, select any of the other available formats.
- 5. Select which **calendar(s)** to include within the extract.
- 6. Do not select an **Ad hoc Filter.** Although this field appears available, Ad hoc reporting functionality has not been implemented for the Course Master Record (CN) extract.
- 7. Click **Generate Extract** to generate the report in the indicated format or **Submit to Batch** to schedule when the report will generate.

Users have the option of submitting a Course Master Record report request to the batch queue by clicking **Submit to Batch** instead of Generate Extract. This process will allow larger reports to generate in the background, without disrupting the use of Campus. For more information about submitting a report to the batch queue, see the <u>Batch Queue</u> article.

## **Extract Layout**

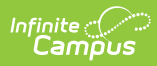

| Element<br>Name     | <b>Description &amp; Format</b>                                                                                                    | Campus Location                                                                                            |
|---------------------|----------------------------------------------------------------------------------------------------|----------------------------------------------------------------------------------------------------|
| Filler              | 7 characters                                                                                                    |                                                                                                    |
| Filler              | 1 character                                                                                                    |                                                                                                    |
| Sort Type           | Always reports a value of CN<br>for the Course Master Record.<br><i>Alphanumeric 2 characters</i>                                                                                                    | N/A                                                                                                    |
| Filler              | 1 character                                                                                                    |                                                                                                    |
| Fiscal Year         | The Fiscal Year determined by<br>the end year of the reported<br>school year (i.e., 2009 for the<br>2008-2009 school year).<br><i>YYYY, 4 characters</i>                                                                                                    | System Administration > Calendar > School<br>Year > End Year<br>Not Dynamically<br>Stored                  |
| Reporting<br>Period | The reporting period in which data is being pulled from.                                                                                                    | OH State Reporting > OH Extracts > Reporting Period                                                        |
|                     | Alphanumeric 1 character                                                                                                    | Not Dynamically Stored                                                                                     |
| District IRN        | <ul> <li>The state assigned six-digit information retrieval number (IRN) of the building.</li> <li>1. When (System Admin &gt; Resources &gt; School &gt; School Detail &gt; District IRN Override) NOT = null, reports the value entered into the District IRN Override field.</li> <li>2. When District IRN Override = null, reports entry in (System Admin &gt; Resources &gt; District Information &gt; District Info</li> <li>&gt; State District Number).</li> </ul> | System Administration > Resources > District<br>Information > State District Number<br>District.districtID |
| Subject             | Reports the subject of the                                                                                                    | Scheduling > Course > Course Editor > State                                                                |
| Code                | course being reported.<br>Alphanumeric 6 characters                                                                                                    | Code<br>Course.stateCode                                                                                   |

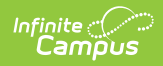

| Element<br>Name            | <b>Description &amp; Format</b>                                                                                                    | Campus Location                                                                                                    |
|----------------------------|----------------------------------------------------------------------------------------------------|----------------------------------------------------------------------------------------------------|
| Local<br>Classroom<br>Code | The code used by the local<br>school district that uniquely<br>identifies a specific classroom<br>(i.e., period and section) within<br>a district. Reports the State<br>School Number-Course<br>Number-Section Number.<br><i>Alphanumeric 20 characters</i>                                                           | System Administration > Resources > School<br>> School Editor > State School Number AND<br>Scheduling > Courses > Course > Course<br>Editor > Number AND Scheduling > Courses ><br>Section > Section Editor > Section Number<br>School.number; Course.number;<br>Section.number |
| Employee<br>ID             | Filler field, reports blank.<br>The unique identifier assigned<br>to each staff member. This<br>field will report the Staff<br>Number of the Primary<br>Teacher.<br><i>Alphanumeric</i><br><i>9 characters</i>                                                                                                    | Scheduling > Courses > Sections > Section<br>Editor > Primary Teacher AND Census ><br>Demographics > Person Identifiers > Staff<br>Number<br>Person.staffNumber                                                                                                    |
| Course<br>Level            | Reports the course level.<br><i>Alphanumeric 1 character</i>                                                                                                    | Scheduling > Course > Course Editor ><br>Course Level<br>Course.courseLevel                                                                                                    |
| Semester<br>Code           | Reports the Semester Code.<br>This is the length of time in<br>which the course is taught.<br>This field reports from the<br>Semester Code Override field<br>found on the Section editor. If<br>null, field reports from the<br>Semester Code field found on<br>the Course editor.<br><i>Alphanumeric 1 character</i> | Scheduling > Courses > Section > Section<br>Editor > Semester Code Override OR<br>Scheduling > Course > Course Editor ><br>Semester Code<br>Course.semesterCode                                                                                                    |

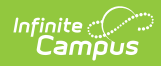

| Element<br>Name                       | <b>Description &amp; Format</b>                                                                                                    | Campus Location                                                                                                    |
|---------------------------------------|----------------------------------------------------------------------------------------------------|----------------------------------------------------------------------------------------------------|
| Length of<br>Scheduled<br>Instruction | The hours per year a teacher<br>spends in instruction for the<br>course/subject.<br>This field reports data pulled<br>from the Length of Scheduled<br>Instruction field. If null, field<br>will report based on the<br>following calculation:<br>(Instructional Days) * (Minutes<br>per scheduled period) / 60<br>(minutes per hour)<br><i>Alphanumeric</i><br><i>4 characters</i>                                                                                                    | Scheduling > Courses > Course > Length of<br>Scheduled Instruction OR Schedule > Courses<br>> Section > Section Schedule Placement AND<br>System Administration > Calendar > Calendar<br>> Periods > Period Schedule/Periods Editor ><br>Period Information AND System Administration<br>> Calendar > Calendar > Days<br>CustomCourse Course.Length;<br>Section.weeklyMinutes; Period.startTime;<br>Period.endTime; Day.duration |
| Location<br>IRN<br>Number             | The IRN of the builidng where<br>the course is held.<br>Reports the Location IRN for<br>the Course. Otherwise, reports<br>the IRN Override for the<br>School, or the IRN Override if<br>null.<br><i>Numeric, 6 characters</i>                                                                                                    | Scheduling > Courses > Course > Location<br>IRN; System Administration > Resources ><br>School > IRN Override, State School Number<br>Course.locationIRN<br>School.irnOverride<br>School.number                                                                                                    |
| High<br>School<br>Credit              | The amount of high school<br>credit given for the course.<br>Reports the number of credits<br>given in the course based on<br>whether the High School<br>Credit checkbox is marked.<br>This value will be multiplied by<br>the Credit Multiplier if the<br>section has a reported<br>Semester Code of 3.<br>If there is no credit amount<br>associated with the course,<br>this field reports as 000 when<br>generated in Fixed Width<br>format.<br><i>Alphanumeric</i><br><i>3 characters</i> | Scheduling > Courses > Course > High School<br>Credit AND Scheduling > Courses > Grading<br>Tasks > Course Grading Task Detail > Credit<br>Course.secondaryCredit                                                                                                    |

| nfinite<br>Car |  |
|----------------|--|
|                |  |

| Element | <b>Description &amp; Format</b> | Campus Location |
|---------|---------------------------------|-----------------|
| Name    |                                 |                 |

| CORE Area<br>for Credit                   | The subject for courses offered<br>in which high school credit<br>toward graduation is being<br>applied, whether at middle<br>school or high school level.<br>Report CORE Area for Credit<br>code. If null/blank report ***.<br><i>Alphanumeric 3 characters</i> | Scheduling > Course > Course Editor > CORE<br>Area for Credit<br>Course.transcriptField1    |
|-------------------------------------------|----------------------------------------------------------------------------------------------------|---------------------------------------------------------------------------------------------|
| Language<br>Used in<br>Teaching<br>Course | The language(s) used by the teacher when instructing to students.<br>Alphanumeric 1 character                                                                                                    | Scheduling > Courses > Sections > Section<br>Editor > Language Used<br>Section.languageUsed |
| Filler                                    | 1 character                                                                                                    |                                                                                             |
| Filler                                    | 1 character                                                                                                    |                                                                                             |

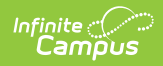

| Element<br>Name                       | <b>Description &amp; Format</b>                                                                                                    | Campus Location                                                                                                    |
|---------------------------------------|----------------------------------------------------------------------------------------------------|----------------------------------------------------------------------------------------------------|
| Highly<br>Qualified<br>Teacher        | Filler field, reports as blank.<br>Reports the code entered in<br>the Highly Qualified Override<br>field. If null, this field will<br>report data from the Highly<br>Qualified field.<br><i>Alphanumeric 1 character</i> | Scheduling > Courses > Sections > Section<br>Editor > Highly Qualified Override OR Census<br>> People > District Assignments ><br>Employment Assignment > Employment<br>Assignment Information > Highly Qualified<br>Section.highlyQualified<br>EmploymentAssignment.highlyQualified |
| Highly<br>Qualified<br>Teacher<br>IRN | Filler field, reports as blank.<br>Reports the Highly Qualified<br>IRN Override. If null, this field<br>will report the State School<br>Number.<br><i>Alphanumeric</i><br><i>6 characters</i>                            | Scheduling > Courses > Sections > Section<br>Editor > Highly Qualified IRN Override OR<br>System Administration > Resources > School<br>> School Editor > State School Number<br>Section.highlyQualifiedIRN; School.schoolID                                                         |
| Course<br>Start Date                  | The first scheduled day the course begins.<br>This date is based off the start date of the first term the course is offered.<br><i>YYYYMMDD, 8 characters</i>                                                            | Scheduling > Courses > Section > Section<br>Editor > Section Schedule Placement AND<br>System Administration > Calendar > Calendar<br>> Terms > Terms Editor > Term Detail > Start<br>Date<br>Term.StartDate; SectionPlacement.periodID                                              |
| Course End<br>Date                    | Last scheduled day of a course<br>where course dates are<br>required.<br>This date is based off the end<br>date of the last term the<br>course is offered.<br><i>YYYYMMDD, 8 characters</i>                              | Scheduling > Courses > Section > Section<br>Editor > Section Schedule Placement AND<br>System Administration > Calendar > Calendar<br>> Terms > Terms Editor > Term Detail > End<br>Date<br>Term.endDate; SectionPlacement.periodID                                                  |

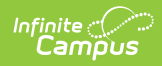

| Element<br>Name       | <b>Description &amp; Format</b>                                                                                                    | Campus Location                                                                         |
|-----------------------|----------------------------------------------------------------------------------------------------|-----------------------------------------------------------------------------------------|
| CTE College<br>Credit | Indicates if a career-technical<br>course provides an opportunity<br>for students to earn college<br>credit.                                                      | Scheduling > Courses > Course Editor > CTE<br>College Credit<br>Course.cteCollegeCredit |
|                       | This field reports Y if the CTE<br>College Credit checkbox is<br>selected on the Course editor.<br>Otherwise, field reports N.<br><i>Alphanumeric 1 character</i> |                                                                                         |

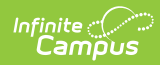

| Element<br>Name | <b>Description &amp; Format</b>                                                                                                    | Campus Location                                                                                                    |
|-----------------|----------------------------------------------------------------------------------------------------|----------------------------------------------------------------------------------------------------|
| Curriculum      | The type of instructional<br>program. Reports the<br>Curriculum Override for the<br>Section. If null, reports the<br>Curriculum field for the<br>Course.                                                                                                    | Scheduling > Courses > Section > Curriculum<br>Override; Course > Curriculum<br>Section.curriculumOverride<br>Course.curriculum |
|                 | <ol> <li>Report Curriculum<br/>Override</li> <li>If Curriculum Override =<br/>NULL, report Curriculum.</li> <li>If Curriculum = NULL,<br/>report OT</li> </ol>                                                                                                    |                                                                                                    |
|                 | Valid Options<br>IA - International<br>Baccalaureate AB INITO<br>IH - International<br>Baccalaureate Higher Level<br>IS - International<br>Baccalaureate Standard Level<br>OT - Curriculum Not<br>Specifically Covered By<br>Another Option<br>PI - Postsecondary Instructor<br>PS - Postsecondary Enrollment<br>Options (PSEO)<br>V3 - Career Technical<br>Education Related/Correlated<br>V9 - Career Technical<br>Education Contract Program<br>VA - Career Technical<br>Education Applied Academic<br>VC - Career Technical<br>Education Cooperative<br>Program Anchor<br>VN - Career Technical<br>Education Non-Cooperative<br>Based Anchor<br>VO - Career Technical<br>Education Not Specifically<br>Covered by<br>another CTE Option<br>VT - Career Technical<br>Education Tech Prep Anchor |                                                                                                    |

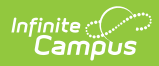

| Element<br>Name    | <b>Description &amp; Format</b><br>Alphanumeric 2 characters                                                                                                    | Campus Location                                                                                                    |
|--------------------|----------------------------------------------------------------------------------------------------|----------------------------------------------------------------------------------------------------|
| Delivery<br>Method | Identifies the means by which<br>instruction is<br>provided/communicated to the<br>student.<br>1. Report Delivery Method<br>2. Else Report the Default<br>value if selected in the<br>Delivery Model Override<br>field on Section<br>3. If a default value on the<br>override is NOT set,<br>report Course > Delivery<br>Model.<br>4. If Course > Delivery<br>Model is NULL, report the<br>DEFAULT value if selected<br>on the attribute<br>5. If Both are<br>NULL/BLANK and NO<br>Defaults are set, report FF<br>CC - Correspondence Course<br>ET - Educational Travel<br>FF - Face To Face Classroom<br>Instruction<br>HI - Home Instruction<br>ID - Interactive Distance<br>Learning<br>IS - Independent Study<br>OL - Online<br>OT - Other Delivery Method<br>Not Specifically Covered By<br>Another Option | Scheduling > Courses > Sections > Delivery<br>Method Override; Scheduling > Courses ><br>Course > Delivery Method<br>Course.deliveryMethod |

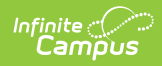

| Element<br>Name       | <b>Description &amp; Format</b>                                                                             | Campus Location                                       |
|-----------------------|----------------------------------------------------------------------------------------------------|-------------------------------------------------------|
| Educational<br>Option | Identifies the Educational<br>Option status for each course.                                                | Scheduling > Courses > Course > Educational<br>Option |
|                       | Report Educational Option. If<br>NULL, report NO                                                            | Course.educationalOption                              |
|                       | Valid Options<br>NO – Not an Educational<br>Option Course<br>YS – Course is an Educational<br>Option Course |                                                       |
|                       | <i>Alphanumeric<br/>2 characters</i>                                                                        |                                                       |

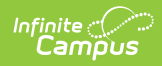

| Element<br>Name               | <b>Description &amp; Format</b>                                                                                                    | Campus Location                                                                                                    |
|-------------------------------|----------------------------------------------------------------------------------------------------|----------------------------------------------------------------------------------------------------|
| Name<br>Student<br>Population | Identifies the attributes of the student group in which the course is intended for.  1. Report Student Population Override 2. If Student Population Override is NULL, report Student Population 3. If Both NULL, report RG  Valid Options D8 - Preschool Special Education DP - Preschool Special Education Hearing/Visual GA - Gifted Education In Arts Delivered By Trained Arts Instructor K-12 | Scheduling > Courses > Sections > Student<br>Population Override; Scheduling > Courses ><br>Course > Student Population<br>Course.studentPopulation |
|                               | GE - Gifted Education K-12<br>PR - Preschool General<br>Education<br>RG - Regular/General Students<br>K-12<br>SE - Special Education K-12<br>SP - Special Education K-12<br>Hearing/Visual<br>Alphanumeric<br>2 characters                                                                                                    |                                                                                                    |

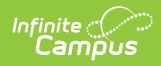

| Element<br>Name               | <b>Description &amp; Format</b>                                                                                                    | Campus Location                                                                                                    |
|-------------------------------|----------------------------------------------------------------------------------------------------|----------------------------------------------------------------------------------------------------|
| Credit<br>Flexibility<br>Code | <ul> <li>Indicates whether the course<br/>is customized and developed<br/>in collaboration with school<br/>officials within the scope of the<br/>district board-approved credit<br/>flexibility policy, which<br/>provides opportunities for<br/>students to earn credits in<br/>non-traditional way.</li> <li>Report Credit Flexibility<br/>Override. If NULL, report Credit<br/>Flexibility. If NULL, report N.</li> <li>Valid Options <ul> <li>N No, the course is not a<br/>Credit Flexibility Course<br/>(default)</li> <li>R Yes, the course is a<br/>Credit Flexibility Course<br/>used for credit recovery<br/>work</li> <li>Y Yes, the course is a<br/>Credit Flexibility Course<br/>not used for credit<br/>recovery work</li> </ul> </li> <li>Alphanumeric, 1 character</li> </ul> | Scheduling > Courses > Section > Credit<br>Flexibility Override; Course > Credit Flexibility<br>Code<br>Section.creditFlexibilityOverride<br>Course.creditFlexibilityCode |
| Filler                        | 166 characters                                                                                                    |                                                                                                    |